# Quick Guide to Viewing Progress with WordFlyers

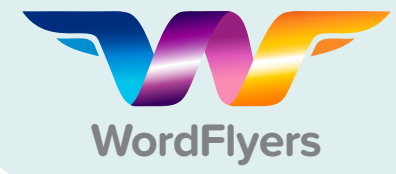

### **1** Participation & Engagement

- Click Reports
- Click Class overview
- Select your class
- Select report date range

• Drill down to a specific WordFlyers level (optional) You can see students' last active date, current WordFlyers location, number of lessons and units completed, along with their assigned level, current level, and their class ranking. *Note: 'Current Level' is the level the student last completed a lesson in.* 

#### 2 Class Progress

- Click Reports
- Click Content area
- Select your class
- Select report date range
- · Drill down to a specific WordFlyers level (optional)

View at a class or individual student level the number of lessons completed, the number of lesson attempts, and the average scores for each WordFlyers content area. Perfect for seeing how your whole class is tracking.

### Individual Strengths and Weaknesses

- Click Reports
- Select a student
- Click Lessons complete
- Select report date range
- Drill down to a specific WordFlyers level (optional)

The Lessons completed report shows you exactly which lessons a student has completed and their score, so you can easily see where they might need additional support or if they are working on content that is too easy.

#### Individual Achievements

- Click Reports
- Select a student
- Click Overview
- Select report date range
- · Drill down to a specific WordFlyers level (optional)

Here you'll see a simple summary of a single student's achievements, including their score in each content area and the number of achievement pages they have earned.

## Assignment Results

- Click Assignments
- · Find the assignment in Current or Past assignments
- Click on the purple arrow beside the assignment title

Assignments give you individual student results for the specific lessons you've set, along with the combined scores of all students assigned to the task.

| My School 3                    | Manage As                             | signments                                        |                                |                  |                   |                         |                    |         |
|--------------------------------|---------------------------------------|--------------------------------------------------|--------------------------------|------------------|-------------------|-------------------------|--------------------|---------|
| My Classes                     | Current assignments                   | Past assignments                                 | By students                    |                  |                   | + Create                | a new assignment   | e Print |
| Lesson Preview                 | Assignment title                      | Assigne                                          | t by Start date +              | Due date +       | Assignment a      | # students<br>completed | Average<br>score % |         |
| Assignments 🗸                  | Term 1 Class As                       | signments Me                                     | Wed. 05 April 17               | Thu. 06 April 17 | Pending           | 0/6                     | 80%                | / Edit  |
| Create                         | Extra Credit Wo                       | rk Me                                            | Thu. 06 April 18               | Fri. OS April 18 | Active            | 2/3                     | 80%                | P Edit  |
| leports                        | Unit: 7.1.11 Me<br>(maginative / Poe  | mories in a sultcase<br>try / Free verse poemi   |                                | Lessen: Reading  | g comprehension 1 |                         |                    |         |
| fessages<br>leaching Resources | Unit: 7.2.3 No e<br>Persuasive / Expo | cotourism in the Asmat Sw<br>sition / Editorial) | amp                            | Lessen: Punctu   | ation             |                         |                    |         |
| ly Account >                   | Unit: 7.2.12 Cau                      | ght between two workds                           | otion should a name of surgery | Lesson: Reading  | g comprehension 1 |                         |                    |         |
| .ag out                        | Last name #                           | First name a                                     | Class e                        | Year #           | Student status    | e Are                   | rage score % •     |         |
|                                | Russo                                 | Amy                                              | 7A English                     | 8                | Completed ~       | 909                     |                    |         |
|                                |                                       |                                                  |                                |                  |                   |                         |                    |         |

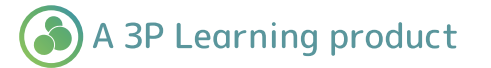

| lass ove                                                                                      | erview                                               |      |                                                       |                                                                              |                                             |                                                                                                    |                                                                                                |      |                                                           |    |                                                   | He   |
|-----------------------------------------------------------------------------------------------|------------------------------------------------------|------|-------------------------------------------------------|------------------------------------------------------------------------------|---------------------------------------------|----------------------------------------------------------------------------------------------------|------------------------------------------------------------------------------------------------|------|-----------------------------------------------------------|----|---------------------------------------------------|------|
| Selec                                                                                         | t a clas                                             | s Ye | ar 8 Rea                                              | ding 🗧                                                                       | •                                           |                                                                                                    |                                                                                                |      |                                                           |    | Download                                          | Prin |
|                                                                                               |                                                      |      |                                                       |                                                                              |                                             |                                                                                                    | Class ove                                                                                      | niew | Content area                                              |    | NAPLAN'-style to                                  | sts  |
| Class o                                                                                       | All \$                                               | Sel  | ect a view                                            | Last 7 days                                                                  | • •                                         | Levels and class                                                                                                    | anking                                                                                         |      |                                                           |    |                                                   |      |
|                                                                                               |                                                      |      |                                                       |                                                                              |                                             |                                                                                                    |                                                                                                |      |                                                           |    |                                                   |      |
| Name                                                                                          |                                                      | ٥    | Assigned \$                                           | Current<br>level                                                             | Ranking 🖨                                   | Last active                                                                                                    | Current location                                                                               | ٥    | Lessons completed                                         | ¢  | Units completed                                   | 4    |
| Name<br>Class ave                                                                             | erage                                                | ¢    | Assigned<br>level                                     | Current<br>level                                                             | Ranking 🖨                                   | Last active                                                                                                    | Current location                                                                               | ٥    | Lessons completed                                         | ¢  | Units completed                                   | 4    |
| Name<br>Class av<br>Gabriella                                                                 | erage<br>s Olsen                                     | ¢    | Assigned<br>level                                     | Current<br>level                                                             | Ranking \$                                  | Last active                                                                                                    | Current location                                                                               | •    | Lessons completed<br>15<br>3                              | ¢  | Units completed<br>3<br>3                         | 4    |
| Name<br>Class ave<br>Gabriella<br>Xavier Br                                                   | erage<br>9 Olsen<br>200ke                            | ¢    | Assigned<br>level<br>73<br>73<br>73                   | Current<br>level                                                             | Ranking \$                                  | Last active 24/08/16<br>01/09/16                                                                                                    | Current location<br>Hong Kong<br>New York                                                      | ¢    | Lessons completed<br>15<br>3<br>14                        | ¢  | Units completed<br>3<br>3<br>14                   | •    |
| Name<br>Class av<br>Gabriella<br>Xavier Br<br>Josse Fo                                        | erage<br>5 Olsen<br>200ke<br>silett                  | ¢    | Assigned<br>level<br>73<br>73<br>73<br>73             | Current<br>level<br>73<br>73<br>73<br>73                                     | Ranking <b>\$</b><br>3<br>14<br>23          | Last active 4                                                                                                    | Current location<br>Hong Kong<br>New York<br>Mexico City                                       | •    | Lessons completed<br>15<br>3<br>14<br>23                  | \$ | Units completed<br>3<br>3<br>14<br>23             | 4    |
| Name<br>Class av<br>Gabriella<br>Xavier B<br>Jesse Fo<br>Daniel Kr                            | erage<br>s Olsen<br>rooke<br>illett<br>nibbs         | ¢    | Assigned<br>level<br>73<br>73<br>73<br>73<br>73<br>73 | Current<br>level \$<br>73<br>73<br>73<br>73<br>73<br>73                      | Ranking \$ 3 14 23 9                        | Last active 24/08/16<br>01/09/16<br>Today<br>24/08/15                                                                                                    | Current location Hong Kong New York Mexico City Hong Kong                                      | \$   | Lessons completed<br>15<br>3<br>14<br>23<br>9             | \$ | Units completed<br>3<br>14<br>23<br>9             | •    |
| Name<br>Class aw<br>Gabriella<br>Xavier Br<br>Jesse Fo<br>Daniel Kr<br>Ella Sam               | erage<br>n Olsen<br>rooke<br>sliett<br>nibbs<br>pson | •    | Assigned<br>level                                     | Current<br>level \$<br>73<br>73<br>73<br>73<br>73<br>73<br>73<br>73          | Ranking \$ 3 14 23 9 11                     | Last active 24/08/16 01/09/16 01/09/16 01/00/16 00/100/16 00/100/16 00/100/16 00/16 00/100/16 00/100/16 00/100/16 00/16 00/100/16 00/100/16 00/100/16 00/16 00/100/16 00/100/16 00/100/100/16 00/100/16 00/100/16 00/100/16 00/100/16 00/100/100/16 00/100/100/100/100/100/100/100/100/100/ | Current location<br>Hong Kong<br>New York<br>Mesico City<br>Hong Kong<br>New York              | •    | Lessons completed<br>15<br>3<br>54<br>23<br>9<br>11       | •  | Units completed<br>3<br>14<br>23<br>9<br>11       | •    |
| Name<br>Class ave<br>Gobriella<br>Xavier Br<br>Josse Po<br>Daniel Kr<br>Ella Samp<br>Simon Tr | erage<br>n Olsen<br>nooke<br>nibbs<br>pson<br>revitt | •    | Assigned<br>level                                     | Current<br>level<br>73<br>73<br>73<br>73<br>73<br>73<br>73<br>73<br>73<br>73 | Ranking ♦<br>3<br>14<br>23<br>9<br>11<br>17 | Last active 4<br>24/08/16<br>01/09/16<br>Today<br>24/08/16<br>01/09/16<br>Today                                                                                                    | Current location<br>Hong Kong<br>New York<br>Mexico Chy<br>Hong Kong<br>New York<br>Mexico Chy | •    | Lessons completed<br>15<br>3<br>54<br>23<br>9<br>11<br>17 | •  | Units completed<br>3<br>14<br>23<br>9<br>11<br>17 | •    |

| Select a cla       | ss Yea            | r 8 Read         | ling      | \$     |       |        |            |     |       |          |        |         |         |     | Down    | hload         | Prir  |
|--------------------|-------------------|------------------|-----------|--------|-------|--------|------------|-----|-------|----------|--------|---------|---------|-----|---------|---------------|-------|
|                    |                   |                  |           |        |       |        |            |     | 0     | lass ove | erview | Co      | ntent a | rea | NAPLA   | N'-style      | tests |
| Student results    | Select            | area<br>a view L | nber of a | ys 🖨   | •     | Stude  | ent result | ts  |       |          |        |         |         |     |         |               |       |
| Name               | Assigned<br>level | Current          | Spelling  | /Vocab | ulary | Punctu | ation      |     | Gramm | ar 1 & 2 |        | Writing | 182     |     | Reading | 9<br>shension | 1-4   |
|                    |                   |                  | ¢         | ¢      | ¢     | ¢      | ¢          | \$  | ¢     | ¢        | ¢      | \$      | ¢       | ¢   | ¢       | \$            |       |
| \$                 | *                 | ¥                |           |        |       |        |            |     |       |          |        |         |         |     |         |               |       |
| ¢<br>Class average | Ť                 | Ť                | 63        | 84     | 80%   | 63     | 84         | 80% | 63    | 84       | 80%    | 63      | 84      | 80% | 63      | 84            | 80%   |

| irrent level 7.1                                 |                |            |          |         |           |          |           |              |        |          |        |       | Over    | view    | Less  | sons co | mple |
|--------------------------------------------------|----------------|------------|----------|---------|-----------|----------|-----------|--------------|--------|----------|--------|-------|---------|---------|-------|---------|------|
| Student result                                   | s by conten    | t area     |          |         |           |          |           |              |        |          |        |       |         |         |       |         |      |
| evel All                                         | Select         | t a view   | Last 7 d | iays ¢  | 6         | Level    | s explair | ned          |        |          |        |       |         |         |       |         |      |
| Number of le                                     | ssons complete | d Nu       | mber of  | attempt | 5         | Averag   | e score   |              |        |          |        |       |         |         |       |         |      |
| Assigned Current Spelling/Vocabulary Punctuation |                |            |          |         |           |          | Gramm     | nar 1 8 2    | 61 - 1 | Writin   | 9182   |       | Readin  | g       |       |         |      |
| mily Brownie                                     | 7.1            | 7.1        | 63       | 2       | 80%       | 63       | 2         | 80% 63 2 80% |        | 63 2 80% |        |       | 63 2 8  |         |       |         |      |
|                                                  | Ba             | dges earr  | ned      |         |           |          |           |              |        | Activi   | ty com | pared | to clas | ss aver | age   |         |      |
| Unit badg                                        | es             | Gate badge | s NA     | PLAN*-  | style tes | sts badg | es        |              |        |          |        | _     |         |         |       |         |      |
|                                                  |                |            |          | 1       | -         |          |           |              |        |          |        |       |         |         | Emily |         |      |
| 23                                               |                |            | F        | 1       | 2         | )}       |           |              |        |          |        |       |         |         | Class | average | 5    |
| - m                                              |                |            |          |         | -         |          |           |              |        |          |        |       |         |         |       |         |      |

| Angela Muny                         | ard Class ranking                      |                    | Help             |
|-------------------------------------|----------------------------------------|--------------------|------------------|
| isigned level 71<br>arrent level 91 |                                        |                    |                  |
|                                     |                                        | Overview           | Lessons complete |
| Student overview                    | elect a view This year (school year) - |                    |                  |
| Unit number                         | Content                                | Number of attempts | Average score    |
| Vocabulary                          |                                        |                    |                  |
|                                     | Descriptive language                   | 2                  | 83%              |
| *                                   |                                        |                    |                  |